# **Avalara Integration (Spec 5227)**

Date Released: August /Sept 2017

**Modules:** The Avalara Tax calculation integration is only available in Navigator. It is used in the following parts of the system:

- Navigator Orders: Customer Order, Quote, Direct Ship, Credit Order for Sales and Use Tax
- Navigator Invoicing for Sales and Use Tax
- Navigator Credit Manager
- CMS / EDI 850 Order Creation and 810 Invoices
- Décor24 Order Creation and Display
- Sales Portal The Tax field in several locations shows the Avalara tax calculations.
- Selection Sheet Manager Avalara tax calculation is enacted during Order Creation.

Description: Implement Avalara AvaTax for calculating tax on customer orders and invoices.

Reason for Change: Simplifies tax calculation.

When this functionality is turned on and set-up, the 3rd party Avalara AvaTax is automatically and seamlessly used for tax calculations.

# Assessing Taxes on Orders via Avalara

After the set-up is performed, the Avalara tax calculations in Navigator Order Entry are seamless and done behind the scenes.

*Note:* If the Avalara Tax calculation functionality is used, all the Dancik tax calculation functionality is bypassed.

The taxes are automatically calculated and assessed during Order Entry and invoice creation.

When Invoices are created the transaction is Committed in Avalara's system. It can be reversed by voiding the invoice (which can only be performed on "Today's Invoices").

Once Night Jobs runs the final tax value is stored in the Invoice file.

To see your committed Invoice transaction log into your Avalara portal.

# Set-up

The following areas of the system have set-up needed:

• 3rd Party Configurations menu on page 238

*Note:* For more information on Avalara and information on setting up a Avalara template, refer to their website: https://help.avalara.com/Directory/AvaTax\_Partner\_Documentation\_Help?

- Company Settings Menu Option SET 3 on page 239
- File Management on page 240
- Order Management on page 245
- Credit Manager on page 247

# **3rd Party Configurations menu**

Use this menu to enter the information needed by Avalara to interact with and get tax information from their application.

| 8/01/16  |               | DANCIK D     | ISTRIBUTION, | LTD.     |              | GE      | BRANNE | N   |
|----------|---------------|--------------|--------------|----------|--------------|---------|--------|-----|
| 15:36:06 |               | 3rd Par      | ty Configura | tions    |              | SP      | λL     |     |
|          |               |              |              |          |              | 20      | 014    |     |
| Opt Desc | ription       |              | <u>Opt</u>   | Descrip  | otion        |         |        |     |
| Tax Rela | ted Configur  | ations       |              |          |              |         |        |     |
| 1 Tax    | Service Prov  | viders       |              |          |              |         |        |     |
|          |               |              |              |          |              |         |        |     |
|          |               |              |              |          |              |         |        |     |
|          |               | <b>.</b>     |              |          |              |         |        |     |
| ** UNIVE | RSHL OPTIONS  |              |              |          |              |         |        |     |
| 993 Disp | lay System M  | lessages     |              |          |              |         |        |     |
| 994 Send | l System Mess | ages         |              |          |              |         |        |     |
| 995 Your | Printer Out   | put          |              |          |              |         |        |     |
| 996 Outp | ut Distribut  | ion          |              |          |              |         |        |     |
| 997 Even | t Management  | :            |              |          |              |         |        |     |
| 998 Logo | ut of Menu S  | System       |              |          |              |         |        |     |
| 999 Sign | off           | -            |              |          |              |         |        |     |
| <b>j</b> |               |              |              |          |              |         |        |     |
|          |               |              |              |          |              |         |        |     |
|          |               |              |              |          |              |         |        |     |
|          |               |              |              |          |              |         | Pat    | +   |
|          | -             |              |              |          | 000 4        |         | BOT    | tom |
|          | Ent           | er Vestred N | ⊴enu ⁄ Uptio | n# ====; | <u>3RD 1</u> |         |        |     |
| F1=Add   | F2=Select     | F5=Personal  | F9=Additi    | onal F   | 10=Scan      | F11=Alt | View   | Н   |
| 1        |               |              |              |          |              |         |        | _   |

Select option 1 - **Tax Service Providers** and then update the **Avalara** service provider record. A screen similar to the one shown below appears.

| 11/14/17<br>13:59:42<br>Service Provider ID<br>Name                                             | Tax<br>Service Provider Profile Maintenance<br>: AV<br>: Avalara            | TX3999MA<br>XD<br>Change |
|-------------------------------------------------------------------------------------------------|-----------------------------------------------------------------------------|--------------------------|
| Below are the varial<br>Field Description<br>Access URL<br>Account#<br>License#<br>Company Code | bles specific to the designated service provider.<br><u>Field Value</u><br> |                          |
| F6=Return F7=Exit                                                                               |                                                                             | Botton                   |

The information on the Service Provider Profile Maintenance screen shown above is provided by Alavara. It allows them to know who is accessing their system so they can grant access to the tax information.

# **Company Settings - Menu Option SET 3**

This setting turns on the Avalara Tax functionality for an entire company.

Enter a "**4**" to access the Tax options.

| 5/3                  | 0/                  | 17                                                                             | File Main                   | tena        | nce       | FM3000R                                              |
|----------------------|---------------------|--------------------------------------------------------------------------------|-----------------------------|-------------|-----------|------------------------------------------------------|
| 10:4                 | 2:1                 | 96                                                                             | Company                     | Fil         | 0         | QPADEV0013                                           |
| Type<br>1=Sy<br>3=Or | e oj<br>jsti<br>dei | otions, press Enter.<br>em / Miscellaneous Option<br>r / Invoice Print Options | ns 2=A/R<br>5 <b>4</b> =Tax | and<br>, G/ | Cr<br>L & | Password :<br>edit Options<br>Delivery/Route Options |
| Opt                  | Co                  | mpany# and Description                                                         |                             | Opt         | <u>Co</u> | mpany# and Description                               |
|                      | A                   | COMPANY A                                                                      |                             |             | s         | R SCHEID, INC                                        |
|                      | в                   | DANCIK-ON-DISK INT'L, L                                                        | TD.                         | _           |           | TEST V                                               |
|                      | С                   | DANCIK-ON-DISK INT'L, LI                                                       | TD.                         |             | Х         | COMPANY X                                            |
| _                    | D                   | DISPLAY OPERATIONS                                                             |                             | _           | Y         | TEST                                                 |
| _                    | G                   | G MANS TILE COMP                                                               |                             | _           | Z         | TEST                                                 |
| _                    | н                   | TEST FOR NAVIGATOR COMPA                                                       | ANY VIE                     | _           | Θ         | DANCIK DISTRIBUTION, LTD.                            |
| _                    | L                   | TEST                                                                           |                             |             | 1         | DANCIK OF CANADA                                     |
| _                    | М                   | M - COMPANY CHANGE RECOR                                                       | RD                          | 4           | 2         | DANCIK INTERNATIONAL, LTD.                           |
| _                    | Ν                   | Name of Company                                                                |                             | L           | 3         | DANCIK TILE & MARBLE                                 |
| _                    | 0                   | OTHER COMPANY                                                                  |                             | _           | 4         | MIKE'S TEST/TRAINING CO.                             |
| _                    | Ρ                   | R SCHEID, INC                                                                  |                             | _           | 5         | D'S TEST FOR GUI                                     |
| _                    | R                   | R SCHEID, INC                                                                  |                             | _           | 6         | TEST2                                                |
|                      |                     |                                                                                |                             |             |           | More                                                 |
| F2=P                 | os                  | ition F7=Exit                                                                  |                             |             |           | Roll Up/Down <mark>H</mark>                          |

Ensure the **Use External Tax Institution** setting is set to "**Y**" and "**AV**" is entered as the **Institution**.

| 5/30/17                             | ile Maintenance                  | FM3000RD             |
|-------------------------------------|----------------------------------|----------------------|
| 10:50:02                            | Company File                     | QPADEV0013           |
| Company# 2 DA                       | CIK INTERNATIONAL, LTD.          | * Update *           |
| Tax Options                         |                                  |                      |
| Apply Tax On Freight                | <u>Y</u> Y/N                     |                      |
| Apply Taxes to Fund Contributio     | s / Over Bills . <u>Y</u> Y/N    |                      |
| Use External Tax Institution        | <u>Y</u> Y/N Institut            | ion: <u>AV</u> (?)   |
| G/L Options                         |                                  |                      |
| Ending Month Of Fiscal Yr. <u>3</u> | Use GL Validation Tables         | . <u>N</u> Y/N       |
| Ending Day Of Fiscal Yr <u>31</u>   | Double Space Option              | . <u>N</u> Y/N       |
| Last Closed Fiscal Year <u>15</u>   | Valid GL# For F6 Charges.        | . <u>B</u> (?) *BOTH |
|                                     |                                  |                      |
| Delivery / Route Options            |                                  |                      |
| Maintain Delivery Ship Via in C     | assification Code File Maintenan | ce                   |
| Delivery Charge On COD              | <u>N</u> Y/N                     |                      |
| Use Entire Truck Route / Stop S     | stems <u>Y</u> Y/N               |                      |

# File Management

- Avalara Customer Usage Type on page 241
- Item File Navigator File Management on page 242
- Billto File Tax Exemptions on page 243
- Chart of Accounts File on page 244

### Avalara Customer Usage Type

After Avalara has been activated, via SET 3, the file **Avalara Customer Usage Type** is displayed in File Management.

| 🎼 File Management                    |         |              | GE                                          | RANNEN | Reports | ODS       | About | Help    |
|--------------------------------------|---------|--------------|---------------------------------------------|--------|---------|-----------|-------|---------|
| Search by file:                      |         | valara Custo | omer Usage Type 🗱                           |        |         |           |       |         |
|                                      | T Filte | ers 📃 View   | Records                                     |        |         |           |       |         |
| Avalara Customer Usage Type          |         | Code 🔺       | Description                                 |        |         |           |       |         |
| Chart of Accounts                    | Þ       | A            | Federal government (United States)          |        |         |           |       | -       |
| Company<br>Miscellaneous Vendors     | Þ       | в            | State government (United States)            |        |         |           |       |         |
| Post Order Desk Cash Defaults        | Þ       | С            | Tribe / Status Indian / Indian Band (both)  |        |         |           |       |         |
| Vendor                               | Þ       | D            | Foreign diplomat (both)                     |        |         |           |       |         |
| Customer/Billto     Data Warehousing | Þ       | E            | Charitable or benevolent org (both)         |        |         |           |       |         |
| Items     Icon Files                 | Þ       | F            | Religious or educational org (both)         |        |         |           |       |         |
| ODS     Prices / Costs               | Þ       | G            | Resale (both)                               |        |         |           |       |         |
| Purchasing     Salarpapala           | Þ       | н            | Commercial agricultural production (both)   |        |         |           |       |         |
| Settings                             | •       | 1            | Industrial production / manufacturer (both) |        |         |           |       |         |
| Warehouse                            | Þ       | J            | Direct pay permit (United States)           |        |         |           |       | =       |
|                                      | Þ       | к            | Direct mail (United States)                 |        |         |           |       |         |
|                                      | ₽       | L            | Other (both)                                |        |         |           |       |         |
|                                      | Þ       | м            | Not Used                                    |        |         |           |       |         |
|                                      | ₽       | N            | Local government (United States)            |        |         |           |       |         |
|                                      | Þ       | 0            | Not Used                                    |        |         |           |       |         |
|                                      | Þ       | Ρ            | Commercial aquaculture (Canada)             |        |         |           |       |         |
|                                      | Þ       | ۵            | Commercial Fishery (Canada)                 |        |         |           |       |         |
|                                      | Þ       | R            | Non-resident (Canada)                       |        |         |           |       |         |
|                                      | ₽       | S            | Customer defined description XX             |        |         |           |       | -       |
|                                      |         | 4            |                                             |        |         | (         | _     | •       |
|                                      |         |              | 20 of 20                                    |        |         | 25 record | s 🔻   | Refresh |

The file comes with 18 pre-loaded entries; as shown above. The **Codes** (**A-R**) cannot be changed. However, the descriptions can be updated.

These codes determine if an order or order line is tax exempt.

To create a new record, click **Records** and then select **Create**.

| Create Record  | 0            |
|----------------|--------------|
|                |              |
| * Code:        | т 🔑          |
| * Description: | Town of Cary |
|                |              |
|                |              |
|                | Create       |

*Note: Duplicate codes are not allowed.* 

Keep in mind that the new code also needs to included in the Avalara portal.

### Item File - Navigator File Management

The Product Tax Code setting has been added to several Item File windows.

The Product Tax Codes are established by Avalara and accurately represent the type of item.

*Note:* For a complete listing of all the Product Tax Codes, refer to http://taxcode.avatax.avalara.com.

Item Create and Update windows

| Update Record         |                       |        |                      |          | 8 |
|-----------------------|-----------------------|--------|----------------------|----------|---|
| Manufacturer: SAI Col | or: 1090 Pattern: 0   |        |                      | Options  | D |
| * Item#:              | SAI 1090 0 🔑          |        |                      |          |   |
| Description 1:        | GENOVA 5" FLORENC     | E      |                      |          |   |
| Description 2:        | 1/2"X34.45SFXRL HICKC | DRY    |                      |          |   |
| General Pric          | ing Packaging         | IWMS   |                      |          |   |
| ABC Rating:           | A 🔻                   | Seque  | ence# for Catalogs:  | 013000   | * |
| Commodity Level:      | 1 🔻                   |        | Freight Key:         | W 🗢      |   |
| Days Before Old:      | 180                   | Delive | er/Mfgr Lead Days:   |          |   |
| Remnant Size:         | 16                    |        | Item Width:          | 18       |   |
| Cost Center:          | CER 🔻                 |        |                      |          |   |
| Freight Class:        | CT 🔻                  |        | Product Tax Code:    | DC010200 |   |
| Taxable:              | A 🔻                   |        |                      |          | m |
| Smallest Pick UM:     | PC 🔻                  | Sm     | allest Supplier UM:  | CT 🔻     |   |
| Smallest Sales UM:    | CT 🔻                  |        | Order Entry UM:      | SF 🔻     |   |
| Qty Break Group:      | T1                    | Q      | ty Break Multiplier: | 1        |   |
| Operator Initials:    | MD                    |        |                      |          | E |
| Sub-Serial:           | <b>v</b>              |        |                      |          |   |
| Comments:             | NO BROKEN CARTONS     |        |                      |          |   |
| Last Changed:         | 06/28/17              |        | Delete Code:         | ~        |   |
| Creation Date:        |                       |        |                      |          | Ŧ |
|                       |                       | Update |                      |          |   |

#### Filters window

| Iter   | m Filters              |          |          |   |   | (                    |
|--------|------------------------|----------|----------|---|---|----------------------|
|        | Field                  |          | Filter   | 0 |   | 📊 Save View          |
| V      | Item Class 3           | ~        | ~        | Θ | * | Default View         |
| V      | Deliver/Mfgr Lead Days | ~        |          | ٢ |   |                      |
| V      | Policy Code 1          |          |          | ٢ | - | V Public Filters (3) |
|        | Policy Code 2          | ~        | ▼        |   |   | AU2 0120             |
|        | Policy Code 3          | <b>v</b> | <b>V</b> | ٢ |   | SPEC4845             |
|        | Sub-Serial             | ~        | <b>v</b> |   |   | Brivata Filtare (0)  |
| V      | Product Tax Code       | ~        |          | 0 |   |                      |
| V      | Taxable                | ~        | <b>v</b> | 0 |   |                      |
|        | Qty Break Multiplier   | ~        |          | 0 |   |                      |
| V      | Sequence# for Catalogs | ~        |          | 0 |   |                      |
| V      | Operator Initials      | ~        |          | ٢ |   |                      |
| V      | Inventory Code         | ~        | <b>v</b> | 0 |   |                      |
| Const. |                        |          |          | - | Ŧ |                      |
|        |                        |          | Apply    |   |   |                      |

### Billto File - Tax Exemptions

| Update Record            |                      |                 |                      | 8 |
|--------------------------|----------------------|-----------------|----------------------|---|
| Company: 2 Account#: 0:  | 1000                 |                 | Options              |   |
| * Company/Account#:      | 2 01000 🔑            | Last Changed: 0 | Special Instructions | ~ |
| Name:                    | HARBOR FLOOR         | Open Date:      | Phone Numbers        |   |
| Address 1:               | 2010 ATLANTIC AVENUE | Contact:        | Notepad              |   |
| Address 2:               | PO BOX 1234          | Phone Number:   | Marketing Programs   |   |
| City:                    | RALEIGH              | Fax Number:     | Display Types        |   |
| State/Zip:               | NC 🔻 27513 -         |                 | Salespersons         | Ξ |
| Country:                 | US 🔻                 | Language:       | Price Exceptions     |   |
| Region:                  | ~                    | State Tax:      | Tax Exemptions       |   |
| County:                  | 999 🔻                | Other Tax:      | Sales Statistics     |   |
| Doing Business As:       | HARBOR FLOOE         | SSN/Tax ID:     |                      |   |
| Mailing Lists:           |                      |                 |                      |   |
| Hold Account:            | N = A =              | Credit Manager: | D 🔻                  |   |
| Credit Limit:            | 100001.00            | ABC Rating:     | E 🛛                  |   |
| Monthly Interest Rate%:  |                      | Color Code:     | G 🔻                  |   |
| Interest Owed To Date\$: |                      | Guarantee\$:    |                      |   |
| AR Statement Code:       | M 📼                  | AR Account#:    | ~                    |   |
| Order Reason Code        | BU 🔻                 |                 |                      |   |
|                          | Name                 | Account         |                      | - |
|                          |                      |                 |                      | * |
|                          | Update               |                 |                      |   |

Access the Tax Exemptions via the Options drop down menu.

The Tax Exemptions for the account display.

| Tax Ex | emptions            |                 |            |          | 0   |
|--------|---------------------|-----------------|------------|----------|-----|
| State  | Customer Usage Type | Exemption       | Begin Date | End Date |     |
| GA ₹   | А                   | 412522221122Z11 | 06/30/16   | 07/31/17 | ○ ^ |
|        |                     |                 |            |          |     |
|        |                     |                 | I          |          |     |
| •      |                     | III             |            |          |     |
|        |                     |                 |            |          |     |
|        |                     | Save            |            |          |     |

This file maintains exemptions by customer, by state or province, with start and expiration dates. If this file is activated, tax exemptions for each order will be checked, based upon the customer account# and the state into which the material is being shipped, or the state assigned to the warehouse from which a will-call is made. If an exemption record is found for that account and state, and the current date is within the start/expiration date span of the exemption, then the order will be considered non-taxable (tax exempt).

The **Customer Usage Type**, in the example above "**A**", is validated against the Avalara Customer Usage Types established via File Maintenance. When tax exempt orders are created, this value is used to tell Avalara that the order is tax exempt. For more information, refer to Avalara Customer Usage Type on page 241.

*Note: Avalara has to be activated via SET 3 for the Customer Usage Type to display.* 

### Chart of Accounts File

The Charts of Accounts file has been updated to include an Avalara Product Tax Code.

| Chart of Accounts X |           |             |                           |                 |                      |                             |                     |  |
|---------------------|-----------|-------------|---------------------------|-----------------|----------------------|-----------------------------|---------------------|--|
|                     | Company 🛎 | Account# -> | Account Title 1           | Sub<br>Category | Balance<br>Last Year | Balance 2<br>Years Previous | Product<br>Tax Code |  |
| ₽                   | 0         | 10800       | EMPLOYEE RECEIVABLE       | LO              | 0.00                 | 0.00                        | 30100               |  |
| Þ                   | в         | 99999       | INSURANCE                 |                 | 0.00                 | 0.00                        |                     |  |
| Þ                   | в         | 10000       | CASH ON HAND / PETTY CASH |                 | 600.25               | 600.00                      |                     |  |

This code is crossed referenced when assessing miscellaneous charges, entered via message lines in order entry, to activate Avalara tax calculations.

| Referen | ce#: 2048334                               |       | 1    |                |                |          |                 |
|---------|--------------------------------------------|-------|------|----------------|----------------|----------|-----------------|
|         | Message Lines and<br>Miscellaneous Charges | Price | Cost | GL<br>Account# | Cost<br>Center | Taxable? | Delete<br>Line? |
| 11      | UPS CHARGE                                 | 11.00 |      | 30100          | ~              | <b>V</b> |                 |
| 12      |                                            |       |      |                | ~              |          |                 |
| 13      |                                            |       |      |                | ~              |          |                 |
| 14      |                                            |       |      |                | ~              |          |                 |
| 15      |                                            |       |      |                | ~              |          |                 |
| 16      |                                            |       |      |                | ~              |          |                 |
| 17      |                                            |       |      |                | ~              |          |                 |
| 18      |                                            |       |      |                | ~              |          |                 |
| 19      |                                            |       |      |                | ~              |          |                 |
| Line    | Go Macro Messages                          |       |      |                |                |          |                 |

When in create or update mode, the **Product Tax Code** is available for any companies that Avalara has been activated.

| Update Re        | cord         |            |                      |                      | 8 |
|------------------|--------------|------------|----------------------|----------------------|---|
| Company:         | 0 Account#   | : 01530    |                      |                      | ۲ |
| *                | Company:     | 0 🄑 DANCI  | K DISTRIBUTION, LTD. |                      |   |
| *                | Account#:    | 01530 🔑    |                      |                      |   |
|                  | Titles:      | PETTY CASH | 4                    |                      |   |
|                  | Comments:    |            |                      |                      |   |
| Mair             | n Category:  | A 🛩        |                      | Sub Category:        |   |
| Hold             | d This Acct: | ~          |                      | Purchasing Acct: N 👻 |   |
| Product          | t Tax Code:  | P000009    |                      |                      |   |
| Current          | Year         | Previous Y | ear                  |                      |   |
| Date<br>Bal Fwd: | Debit        | 0.00       | Credit               | Balance              | = |
| 01/17:           |              | 0.00       | 0.00                 | 0.00                 |   |
| 02/17:           |              | 0.00       | 0.00                 | 0.00                 |   |
| 03/17:           |              | 0.00       | 0.00                 | 0.00                 |   |
| 04/17:           |              | 0.00       | 0.00                 | 0.00                 |   |
| 05/17:           |              | 0.00       | 0.00                 | 0.00                 |   |
| 06/17:           |              | 0.00       | 0.00                 | 0.00                 |   |
| 07/17:           |              | 0.00       | 0.00                 | 0.00                 |   |
| 08/17:           |              | 0.00       | 0.00                 | 0.00                 |   |
| 09/17:           |              | 0.00       | 0.00                 | 0.00                 |   |
| 10/17:           |              | 0.00       | 0.00                 | 0.00                 | - |
|                  |              |            | Update               |                      |   |

# **Order Management**

When creating an order, the system checks to see if the account has any associated tax exemptions. If there are, the **Taxable** setting is set to **No** and the following settings are populated.

| Edit Header                                   | 6                                        |
|-----------------------------------------------|------------------------------------------|
| Reference#: 2049688                           |                                          |
| Project: v                                    | Architect:                               |
| Job Quote#:                                   | Mfr Order#:                              |
| Mfr Invoice#:                                 |                                          |
|                                               |                                          |
| 06/28/17 V                                    | Enter Date: 06/28/17                     |
| PO#:                                          | Salesperson 1:                           |
| Job Name:                                     | Salesperson 2:                           |
| Ship Date: 06/30/17                           | Branch: RAL V DANCIK INTERNATIONAL       |
| Ship Via: OT V OUR TRUCK                      | Warehouse: RAL V DANCIK INTL/RALEIGH KCS |
| Initials: GB GARY BRANNEN                     | Supplier: 001 V STOCK                    |
| Order Type:                                   | Taxable: N 👻                             |
| Order Handling: 1 v FILL/KILL                 | Customer Usage                           |
| Reason Code:                                  | Type:                                    |
| Job#:                                         | Tax Exempt ID:         412522221122Z11   |
|                                               | Reason: SALE IS FOR CHARITY BASED ORG    |
| FOB: W VAREHOUSE                              | Terms: 2 2% 10TH PROX NT3010TH NEXT MTH  |
| Truck Route: AA V ATLANTA SW DAILY            | Terms Disc%: 0.00                        |
| Truck Stop#:                                  | Terms Days: 0                            |
| Truck Run#: A                                 |                                          |
| Cust Price List: LP V LIST PRICES             | Xref Order#:                             |
| HndlChrg/Disc%: 0.00                          | Xref Invoice#:                           |
| Extra Charges: L V APPLIED AT LINE ITEM LEVEL |                                          |
| ETA Date:                                     | Use Floor Plan?: N                       |
| Measure:                                      | FP Account#:                             |
|                                               |                                          |
|                                               | Save                                     |
|                                               |                                          |

**Customer Usage Type -** This is the value created and maintained via the Avalara Customer Usage Type in File Management.

Tax Exempt ID - This number is pulled in from the Tax Exemptions Table (Menu option SYS 605).

**Reason** - A reason is mandatory for nontaxable orders. The reason gets included on the notepad of the order. If a tax exemption record is found and Taxable is set to N the Reason field is not required. It is only required when the Taxable option is changed. Essentially, switching back and forth between taxable and non taxable requires a Reason to be entered.

Notes

- If there are no Tax Exemptions set up for the account, the order can manually be made nontaxable. The Customer Usage Type, Tax Exempt ID and Reason settings have to be manually entered.
- If the **Taxable** setting is "**Y**" the settings become inactive.

### Always Taxable Items

Items can be made always taxable in the Item File.

If you change an order to nontaxable that contains order lines with always taxable items, you will receive the following Notification.

| Notification                                                                                                  | ж                      |
|----------------------------------------------------------------------------------------------------|------------------------|
| You have changed this order to be No<br>Items set up as always taxable will nee<br>changed at the line level. | n-Taxable.<br>ed to be |
|                                                                                                    | Close                  |

Click **Close** to return to the order.

The tax status of the line can be changed by clicking the line options arrow and selecting Taxable/NonTaxable.

|     | Orde       | r Manager      |                  |           |               |
|-----|------------|----------------|------------------|-----------|---------------|
| C   | Custo      | omer Order     | Reference#: 2049 | 688       |               |
| ▶   | Accourt    | nt#: 201000    |                  |           |               |
|     | HARBOR     | R FLOOR        |                  |           |               |
|     | 2010 A1    | LANTIC AVENUE  |                  |           |               |
|     | POBOX      | 1234           |                  |           |               |
|     | RALEIG     | H, NC 27513 US |                  |           |               |
|     |            |                |                  |           |               |
|     |            |                |                  |           |               |
| Add | Line:      | Item#:         | v (              | )uantity: | U             |
| -   | Line       |                | ltem#            | Quantity  | Unit<br>Price |
|     |            | SAI10900       |                  | 20.00 SE  |               |
|     | Line I     | (tem: 10       | ENCE             | 2.00 CT   | \$4.290       |
| - 🥖 | Edit Line  |                | nickokt          |           |               |
| 0   | Cancel Lin | e              |                  |           |               |
|     | Message l  | Lines          |                  |           |               |
|     | Shipping C | harges         |                  |           |               |
|     | Price Calc | ulator         |                  |           |               |
|     | Hide on Al | K and IN       |                  |           |               |
|     | Make Taxa  | ible           |                  |           |               |
|     | Recalculat | te Line Price  |                  |           |               |
|     |            |                |                  |           |               |

### Order Notepad

Changes to an Order's or Order Line's taxable status are noted under the **Tax History** tab in the order's notepad.

| Reference Notepad                                                                              | 8 |
|------------------------------------------------------------------------------------------------|---|
| Reference#: 2049688 Account: 01000 HARBOR FLOOR                                                |   |
| Order Hold Details Tax History                                                                 |   |
| 06/28/17 15:51:58 GBRANNEN Order changed to Non-Taxable. Reason: SALE IS FOR CHARITY BASED ORG | * |
|                                                                                                | - |

### Use Tax Calculation

The existing Ship Via Classifications setting (FIL 19) **Show Estimated Use Tax for this ship via** is used to control whether Use Tax should be calculated for order instead of Sales Tax.

| CODES & CLASSIFICATIONS                                     |                |
|-------------------------------------------------------------|----------------|
|                                                             |                |
|                                                             | 0.T.C          |
| Ship via Lode BE UPD                                        | HIE            |
|                                                             |                |
|                                                             |                |
| Description: BEST WAY                                       |                |
|                                                             |                |
| Does This Ship Via Code Represent a Pick Up or Will Call?   | (Y/N) N        |
| Show Estimated Use Tax for this Ship Via?                   | (Y/N) Y        |
| SCAC Code: <u>BSWY</u> (for carriers)                       |                |
| Ship Mode: LT (for carriers)                                |                |
| Is Estimated Date Required?                                 | (YZN) <u>N</u> |
| Is This Ship Via a Valid Choice for Remote-Access Accounts? | (Y∕N) <u>N</u> |
| Prevent changes by Remote-Access Accounts?                  | (Y∕N) <u>N</u> |
| Print This Ship-Via Instead of Shipto Addr on Pick Lists?   | (Y/N) <u>Y</u> |
| Does this Ship Via require a Carrier Pro # during CAT?      | (Y/N) <u>N</u> |
| Activate Route/Delivery Calculations?                       | (Y/N) <u>N</u> |
|                                                             | D/del          |

When set to Y, and the corresponding ship via assigned to an order, Avalara calculates the Use Tax for the entire order. When set to N, Avalara calculates Sales Tax.

*Note:* The setting cannot be changed if there are active orders that use the Ship Via.

### **Credit Manager**

A new Tax Exemptions heading has been added under the More tab in the Customer Information section. The Avalara Tax Usage code is displayed. This provides the same functionality found in the Billto File - Tax Exemptions screen.

- 1. Click a line on the Dashboard.
- 2. Click Customer Information.

- 3. Click More.
- 4. Click **Tax Exemptions**.

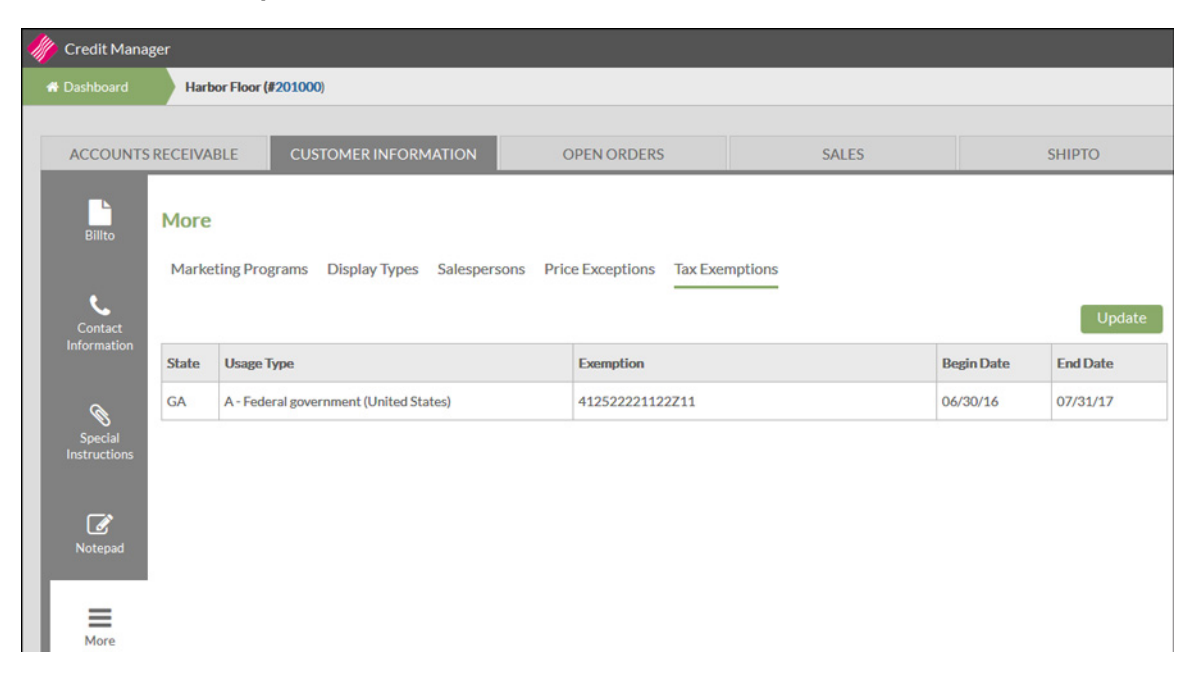

# Barcodes Added to Packing List for Customer Pref Item and Qty Shipped (Spec 5386)

Date Released: July 2017

Modules: Laser Printer Packing List, Navigator Customer Preference File

**Description:** Packing list now contain the following fields in both plain text and barcode: PO Number Qty Shipped, Customer Item Number (which comes from the customer preferences file).

**Reason for Change:** enable scanning of bar codes into the electronic warehouse management system, to receive material into inventory with a minimum of difficulty.

# Set-up

# System Wide Setting - Packing List Consolidation Level & Print Options

Two new settings have been added.

| UPDATE System Wide Settings Maintenance                                                                                                    |           |
|----------------------------------------------------------------------------------------------------|-----------|
| Packing List Consolidation Level & Print Options                                                                                                    |           |
| Select the level: (L) Line (S) Serial Number (I) Item                                                                                                    | [ Z[ ≻[ Z |
| Enter the order status codes representing shipped items: <u>OLAXSTR</u><br>Note: Order Lines at any other status than those entered above will be<br>shown as Back Ordered if included on Packing Lists.<br>Enter the number of default laser Packing Lists to print<br>Note: This is the number of laser Packing Lists that will print per<br>spooled file. (Min=1; Dft=2; Max=9) |           |
| Change order status to _ when packing slip prints from the warehouse shipping reports.                                                                                                    |           |
| Adhere to W* on message lines to not print them on Packing List(Y/N)                                                                                                    | N         |
| Suppress printing Collect S on Packing Lists                                                                                                    | ¥[ ≻[ ≻[  |
| Enter F7=E0J F8=Previous Screen                                                                                                    |           |

# **User Web Control Panel**

Page 3 is where a Laser Printer is designated for Packing Lists.

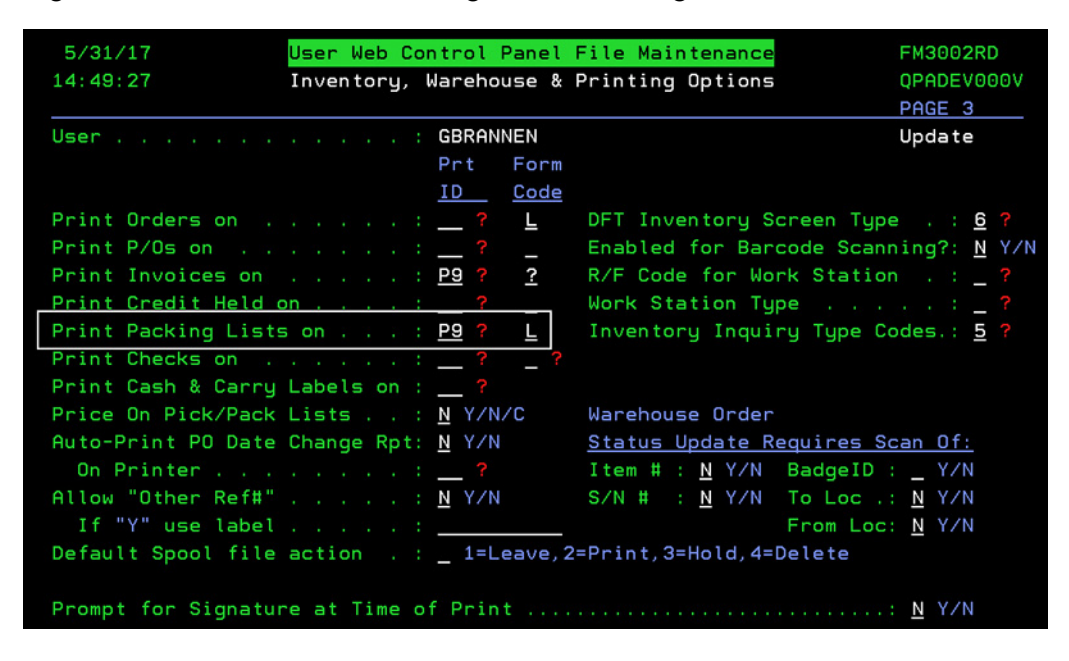

Path to User Web Control Panel File Maintenance: *NAV 5>Y* - *Web Control Panel>F11 to access page 3*.

### **Customer Preference File**

Use this file to set up a cross reference file of the customer's own item numbers. This cross reference file can then be used in Order Entry and printed on packing lists.

Ensure the setting **Does this account use their own item codes** is activated.

| Lindate Record                                                        | Ø                   |
|-----------------------------------------------------------------------|---------------------|
|                                                                       |                     |
| ( Account: 201000                                                     | Options             |
|                                                                       | * Туре: д 🔑         |
|                                                                       | * Account: 201000 🔑 |
| Default Order Handling/Back Order Code                                |                     |
| Purchase Order Number Edit Mask                                       |                     |
| Preferred UCC/EAN-128 Label Format                                    | LAM                 |
| Does this account use their own item codes?                           | Y 📼                 |
| Does this account use their own price class descriptions?             |                     |
| Does this account require conversion to their own UM?                 | Y 🖙                 |
| Does this account have special rolled goods requirements?             | Y 📼                 |
| Send all invoices EDI. Disable printing invoices?                     | <b>v</b>            |
| Does the customer require Order-level, Pallet-level or No ASNs?       | N 🔻                 |
| Number of UCC-128 labels required on each pallet                      | 0                   |
| Number of copies of printed invoice to regular address                | 1                   |
| Number of copies of printed invoice to store if applicable            | 0                   |
| Consolidate multiple invoices into single PDF for ODS?                | Y 🖙                 |
| Print customer item description on invoice instead of item file desc? | Y 📼                 |
| Default Invoice Split Code (affects sorting of invoices)              |                     |
| Does this customer require pre-shipment notification?                 |                     |
| Does this customer/chain use special customer/item level messages?    | N 🔻                 |
| Customer Currency Code for invoices                                   |                     |
| Drint prices on Arder Acknowledgements?                               | v =                 |
| Update                                                                |                     |

Customer items are cross referenced via the **Item** option accessed via the **Options** drop down menu.

| Update Record                                                         |                             | 8 |
|-----------------------------------------------------------------------|-----------------------------|---|
|                                                                       | Options                     |   |
| * Tv                                                                  | Items                       |   |
| * Accou                                                               | Unit of Measure             |   |
| Default Order Handling/Back Order Code                                | Roll Sizes                  |   |
| Purchase Order Number Edit Mask                                       | Item Messages               |   |
| Preferred UCC/EAN-128 Label Format                                    | Preferred Serial Numbers    |   |
| Does this account use their own item codes?                           |                             |   |
| Does this account use their own price class descriptions?             | Price Class Cross Reference |   |
| Does this account require conversion to their own UM?                 | Y 📼                         |   |
| Does this account have special rolled goods requirements?             | Y 📼                         |   |
| Send all invoices EDI. Disable printing invoices?                     | -                           |   |
| Does the customer require Order-level, Pallet-level or No ASNs?       | N 🔻                         |   |
| Number of UCC-128 labels required on each pallet                      | 0                           |   |
| Number of copies of printed invoice to regular address                | 1                           |   |
| Number of copies of printed invoice to store if applicable            | 0                           |   |
| Consolidate multiple invoices into single PDF for ODS?                | Y 📼                         |   |
| Print customer item description on invoice instead of item file desc? | Y 📼                         |   |
| Default Invoice Split Code (affects sorting of invoices)              |                             |   |
| Does this customer require pre-shipment notification?                 | ~                           |   |
| Does this customer/chain use special customer/item level messages?    | N 🔻                         |   |
| Customer Currency Code for invoices                                   | <b>v</b>                    |   |
| Drint prices on Arder Acknowlednements?                               | V =                         | * |
| Update                                                                |                             |   |

| Iter | m Cross Referenc                     | e                                        |              |             |    |         |         |                    |   | 8 |
|------|--------------------------------------|------------------------------------------|--------------|-------------|----|---------|---------|--------------------|---|---|
|      | Filter Our Item:                     | Ψ                                        |              |             |    |         |         |                    |   |   |
| ٢    | Our Item                             | Their Item                               | Pref<br>Flag | Their<br>UM |    | Their P | olicies |                    |   |   |
|      | ABCKASA1000 V                        | KASITEM1000                              | Y ₹          | CT ₹        | I1 | ₹ I2    |         | $\bigtriangledown$ | ٢ | - |
|      | Description 1: K                     | AS'S DESCRIPTION 1<br>AS'S DESCRIPTION 2 |              |             |    |         |         |                    |   |   |
|      | ABCKASA3000 V                        | KASITEM1000                              | Y ₹          | LB <i>▼</i> |    | ₹       | ⇒       | $\bigtriangledown$ | ٢ |   |
|      | Description 1: T<br>Description 2: T | EST1<br>EST2                             |              |             |    |         |         |                    |   |   |
|      | AMTMLCE 💌                            | AMT-DOL12X12LAVARE                       | ~            |             |    | ▼       | ~       | ~                  | ٢ |   |
|      | Description 1:<br>Description 2:     |                                          |              |             |    |         |         |                    |   |   |
|      | ARM68281401 💌                        | ARM-68281-12                             | ~            |             |    | ▼       | ~       | ~                  | ٢ |   |
|      | Description 1:<br>Description 2:     | IARBOR CAMBRAY VINYL 12                  |              |             |    |         |         |                    |   |   |
|      | REX1119CHG 🔻                         | REX-1119H                                | ~            | PC <i>▼</i> |    | ⇒       | 7       | $\bigtriangledown$ | ٢ |   |
|      | Description 1:                       | IARBOR ECHI PASS                         |              |             |    |         |         |                    |   | - |
|      | Decription 3                         | Sav                                      | е            |             |    |         | 1       |                    |   |   |

Use the window that appears to cross reference customer item numbers.

If the setting **Does this account use their own item codes** is set to "**Y**" and the item is setup, print the customer's item number as a barcode.

If the setting **Does this account use their own item codes** is set to "**Y**" and the item has a customer's UM entered, convert the quantity shipped to this UM and print the barcode of the converted quantity shipped.

If the item does not have a customer's UM entered, print the barcode of the standard quantity shipped.

# **Printing Packing List**

Packing list can be printed from the warehouse reports and from order inquiry.

### Warehouse Reports

| Warehouse Reports                 |                      |
|-----------------------------------|----------------------|
| 🖪 Report Builder                  |                      |
| Please select an available report |                      |
| Customer Reports                  | Transfer Reports     |
| Load Sheets                       | Load Sheets          |
| All Aboard Report                 | All Aboard Report    |
| Manifest                          | Manifest             |
| Bill of Lading                    | Bill of Lading       |
| Open Order Worksheet              | Open Order Worksheet |
| Packing List                      | Packing List         |
| Print by Manifest Number          |                      |

# Order Inquiry

|   | Order Manager  |                    |         |               |                  |         |  |  |
|---|----------------|--------------------|---------|---------------|------------------|---------|--|--|
|   | N              | ew Order           |         | Reference     | e#: Submit       | Order#: |  |  |
| 0 | rder           | Search by:         |         | Processed     | Unprocessed      |         |  |  |
|   |                | Order Date         | Order   | r# Reference# | Name             |         |  |  |
|   | ▶              | 05/01/17           | 417519  | 2047783       | HARBOR FLOOR     |         |  |  |
|   | ▶              | 05/01/17           | 417520  | 2047784       | A+ TILE          |         |  |  |
|   | ₽              | 05/01/17           | 417521  | 2047785       | A+ TILE          |         |  |  |
|   | ▶ 05/01/17 417 |                    | 417522  | 2047786       | A+ TILE          |         |  |  |
|   | ₽              | 05/01/17           | 417523  | 2047787       | A+ TILE          |         |  |  |
|   | ⊳              | 05/01/17           | 417524  | 2047797       | GALLERY FLOORING |         |  |  |
|   |                | Available Optio    | ons     | 2047799       | DAVID ANDERSON   |         |  |  |
|   |                | Go To Order        |         | 2047800       | A+ TILE          |         |  |  |
|   |                | View Order Header  |         | 2047806       | GALLERY FLOORING |         |  |  |
|   |                | Print              | -       | 2047812       | A+ TILE          |         |  |  |
|   |                | Print Preview      |         | 2047813       | A+ TILE          |         |  |  |
| > |                | Add Task           |         | 2047819       | HARBOR FLOOR     |         |  |  |
|   |                | New Credit/Adjustn | HTT 355 | 2047821       | A+ TILE          |         |  |  |
|   | ▶              | 05/02/17           | 417535  | 2047829       | HARBOR FLOOR     |         |  |  |

| A  | vailable Print    | Options            |                                              | 8              |  |  |
|----|-------------------|--------------------|----------------------------------------------|----------------|--|--|
| Re | ference#: 2047799 | Order#: 417526     | Account: 277777                              | DAVID ANDERSON |  |  |
|    | Select one of the | following options: |                                              |                |  |  |
|    |                   |                    |                                              |                |  |  |
|    |                   | 01                 | Print order as pick                          | list           |  |  |
|    | Options           |                    | Print order as pick list and acknowledgement |                |  |  |
|    |                   |                    | Print order as acknowledgement only          |                |  |  |
|    |                   |                    | Print picking labels                         |                |  |  |
|    |                   | 0                  | Print partial pick list                      |                |  |  |
|    |                   | 0                  | Print packing list                           |                |  |  |
|    |                   |                    |                                              | —              |  |  |
|    |                   |                    | Submit                                       | ]              |  |  |
|    |                   |                    |                                              |                |  |  |

# Customer Relationship Management (Spec 5422)

Date Released: July 2017

Modules: Navigator Customer Relationship Management Application

Description: Add a new Navigator application.

Administration Panel on page 254

Working with the Customer Relationship Management Application on page 263

# **Administration Panel**

Use the Admin panel to set-up users and to establish parameters used when creating accounts and opportunities.

1. The Admin panel is accessed by clicking on the user name in the upper right hand corner and selecting **Admin Panel**.

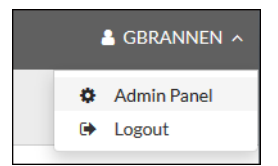

- CRM Users on page 255
- Accounts on page 257
- Opportunities on page 259
- Job Quotes on page 261

# **CRM Users**

Adding Users

1. Click **CRM Users**; located on the left hand side of the window.

| 🥠 CRM                                              |                                                       |                 | 🚨 gbrannen 🗸 |
|----------------------------------------------------|-------------------------------------------------------|-----------------|--------------|
| Admin Panel                                        |                                                       |                 | ×            |
| SETTINGS<br>CRM Users<br>Accounts<br>Opportunities | CRM Users  Actions > + Add User 9 users / 20 licenses | Search          | Q            |
|                                                    | Name                                                  | All Access      | Admin        |
|                                                    | CSTAFFORDI - Colleen Stafford                         | Yes             | Yes          |
|                                                    | DMOSLEY12D - David Mosley - Developer profile         | Yes             | Yes          |
|                                                    | DMOSLEY12I - David Mosley (INT)                       | Yes             | Yes          |
|                                                    | GBRANNEN - Gary Brannen                               | Yes             | Yes          |
|                                                    | JWHITEI - JD White (INT)                              | Yes             | Yes          |
|                                                    | MARK - Mark Mashewske                                 | Yes             | Yes          |
|                                                    | MFULP - Matthew Fulp                                  | No              | No           |
|                                                    | MFULPI - Matthew Fulp                                 | Yes - Read Only | Yes          |
|                                                    | RDAVISI - Rob Davis INT                               | No              | Yes          |
|                                                    | 1-9 of 9                                              | 25 🔺 per page 《 | < > »        |

#### 2. Click Add User.

| Add User | ×                          |
|----------|----------------------------|
| Name     | Admin All Access Read Only |
|          | Save                       |

- Admin Selecting this grants the user access to the Admin Panel.
- All Access These users can access all of the information and make some changes; such as adding. This option grants edit/update access to the Account, Contacts and Opportunities information regardless of whether they created or are the owner of the information.
- **Read only** Can only view the information. This option grants viewing access to the Accounts, Contacts, and Opportunities created by any user. However, they can only edit Accounts, Contacts, and Opportunities that they have created or have been assigned as the Owner.

Not selecting any of these options means that the user is a standard CRM user with the following access:

- Accounts: Has access to view all Accounts created by any user, but can only edit Accounts that they have created or have been assigned as the Owner.
- Contacts: Has access to view all Contacts created by any user, but can only edit Contacts that they have created or have been assigned as the Owner.
- Opportunities: Only has access to view or update Opportunities that they have created or have been assigned as the Owner. They cannot see Opportunities created by other users.

### Deleting Users

Select a user and then select **Delete** under the **Actions** button.

| 🥢 CRM              |                                             |        |                 | 👗 GBR | annen ~ |
|--------------------|---------------------------------------------|--------|-----------------|-------|---------|
| Admin Panel        |                                             |        |                 |       | ×       |
| SETTINGS           | CRM Users                                   |        |                 |       | Â       |
| CRM Users Accounts | Actions v + Add User 12 users / 20 licenses | Search |                 |       | Q       |
| Opportunities      | Delete                                      |        | All Access      | Admin |         |
| Job Quotes         | ANGUYENI - Anna - Integration               |        | No              | No    |         |
|                    | BMAYOI - Bob Mayo                           |        | No              | No    |         |
|                    | CSTAFFORDI - Colleen Stafford               |        | Yes             | Yes   |         |
|                    | DHUNT - David Hunt                          |        | Yes - Read Only | Yes   |         |
|                    | DMOSLEY12I - David Mosley (INT)             |        | Yes             | Yes   |         |
|                    | GBRANNEN - Gary Brannen                     |        | Yes             | Yes   |         |
|                    | JWHITEI - JD White (INT)                    |        | Yes             | Yes   |         |
|                    | MARK - Mark Mashewske                       |        | Yes             | Yes   |         |

If the user being deleted has CRM information; such as contacts and opportunities, assigned to them, the following warning appears.

| 2 Account records, 2 Contact record<br>1 CRM users. Select a new user to as | s, and 1 Opportunity records are assigned to the selected sign them to. |
|-----------------------------------------------------------------------------|-------------------------------------------------------------------------|
| User                                                                        | Ţ                                                                       |
|                                                                             | Delete Cancel                                                           |

Use the User drop down listing to select a new user to assign the information to.

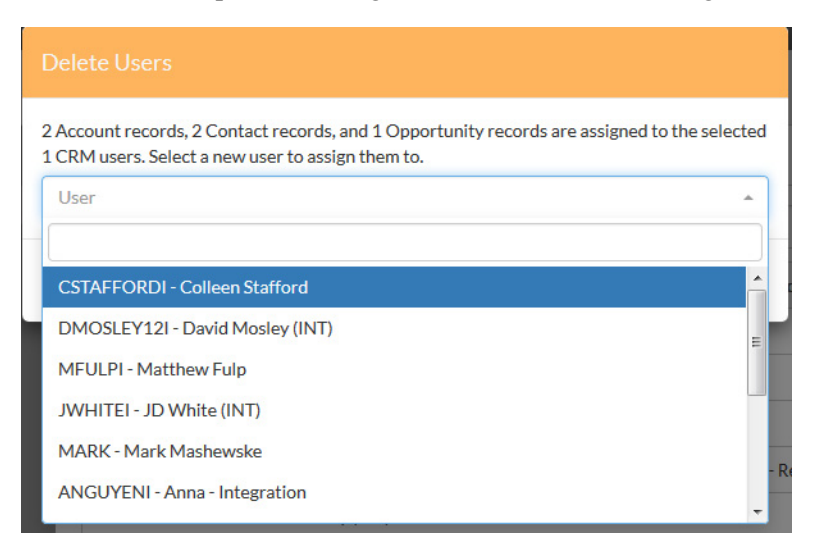

If the user is not assigned to any accounts, contacts, opportunities or job quotes, you can click Delete to remove the user from CRM.

### Accounts

1. Click Accounts.

2. Add or edit the **Industry** and **Type** of account.

| 🥢 CRM                                              |                                                                                                    | 🛓 GBRANNEN 🗸     |
|----------------------------------------------------|----------------------------------------------------------------------------------------------------|------------------|
| Admin Panel                                        |                                                                                                    | ×                |
| SETTINGS<br>CRM Users<br>Accounts<br>Opportunities | Accounts Custom Values Industry Edit Industry                                                                                                    | î                |
|                                                    | Values Construction dsalfj asdlfji jalsflsadjfsdlafj dsalfjdsalkfjidsal<br>Education<br>Government<br>Industrial<br>+ Add Value                              | E<br>Save Cancel |
|                                                    | <ul> <li>Types</li> <li>Edit Types</li> <li>Values * Builder</li> <li>Contractor</li> <li>New Type.2</li> <li>Sub Contractor</li> <li>+ Add Value</li> </ul> | Save Cancel      |

These values are used when creating new accounts.

| -///           | CRM                |                         |     |                  |          | +Add New ~ & GBRANNEN ~ |
|----------------|--------------------|-------------------------|-----|------------------|----------|-------------------------|
| =              | New Accou          | nt                      |     |                  |          |                         |
| <b>≜</b><br>\$ | Account Infor      | mation                  |     |                  |          | Save                    |
|                | Account Name*      |                         |     | Main Phone       |          |                         |
|                | Parent Account     |                         | •   | Main Fax         |          |                         |
|                |                    |                         |     | Website          |          |                         |
|                | Additional Inf     | ormation                |     |                  |          |                         |
|                | Owner              | GBRANNEN - Gary Brannen | × • | Status           | Active 👻 |                         |
|                | Туре               |                         | •   | Annual Revenue   |          |                         |
|                | Industry           |                         | •   | No. of Employees |          |                         |
|                | BillTo Association |                         | •   | D&B              |          |                         |
|                |                    |                         |     |                  |          |                         |

# **Opportunities**

This part of the admin panel allows you to define the Segments and Sales Stages used when creating or editing Opportunities.

### Segments

| 🥢 CRM                                                            |                                                                  |                                                                | 🛔 GBRANNEN 🗸 |
|------------------------------------------------------------------|------------------------------------------------------------------|----------------------------------------------------------------|--------------|
| Admin Panel                                                      |                                                                  |                                                                | ×            |
| SETTINGS<br>CRM Users<br>Accounts<br>Opportunities<br>Job Quotes | Opportunities Custom Values Segments Edit Segments Values Xalues | Stages Commercial Educational Multi-Unit Residential Add Value | Save         |

These segments populate the drop down menu when creating or editing Opportunities.

| -///           | CRM             |                             |                 |             | +Add New ~ | 占 GBRANNEN 🗸 |
|----------------|-----------------|-----------------------------|-----------------|-------------|------------|--------------|
|                | New Oppo        | ortunity                    |                 |             |            |              |
| <b>≜</b><br>\$ | Opportunity     | Information                 |                 |             | Sa         | ve Cancel    |
|                | Name*           |                             | Est. Amount     |             |            |              |
|                | Description     |                             | Sales Stage     |             |            | •            |
|                | Account*        |                             | Probability (%) |             |            |              |
|                | Bid Date        | MM/DD/YY                    |                 |             |            |              |
|                | Est. Close Date | MM/DD/YY                    |                 |             |            |              |
|                | Additional In   | formation                   |                 |             |            |              |
|                | Owner           | GBRANNEN - Gary Brannen × * | Segment         |             |            | -            |
|                | Square Footage  |                             | Dodge Report    |             |            |              |
|                |                 |                             |                 | Commercial  |            |              |
|                | Location        |                             |                 | Educational |            |              |
|                | Country         | -                           |                 | Multi-Unit  |            |              |
|                | Address or      |                             | ` ۲             |             |            |              |

#### Stages

| 🥠 CRM              |                      |         |   | 🛔 GBRANNEN 🗸 |
|--------------------|----------------------|---------|---|--------------|
| Admin Panel        |                      |         |   | ×            |
| SETTINGS           | Opportunities        |         |   | <b>^</b>     |
| CRM Users Accounts | Custom Values        | Stages  |   |              |
|                    | III 🖋 🗶 Qualify      |         |   |              |
| Job Quotes         | Edit Qualify         |         |   |              |
|                    | Name                 | Qualify |   |              |
|                    | Probability          | 5% -    |   |              |
|                    | Status               | Open    | - |              |
|                    |                      |         |   | Save         |
|                    | III / X Presentation |         |   |              |
|                    | III 🖋 🗙 Close        |         |   |              |
|                    | III 🥒 🛪 Refine       |         |   |              |

The listed stages can be moved up or down in the listing by dropping and dragging them.

The **Probability** directs where the stage appears on the Opportunities window. The lower the number (the lowest is 0) the more toward the beginning of the sales cycle the stage is placed.

*Note: Probability can be incriminated by 5%.* 

| -///           | CRM                     |                      |              |         |             |                    |             | +Add New ~ | 🛓 GBRANNEN 🗸 |
|----------------|-------------------------|----------------------|--------------|---------|-------------|--------------------|-------------|------------|--------------|
|                | \$ testing<br>\$758,768 | <b>3</b><br>3,768.78 |              |         |             |                    |             | Edit       | Actions ~    |
| <b>≜</b><br>\$ |                         | Qualify              | Presentation | Develop | Refine      | Review             | Negotiation | Close      |              |
|                | Details                 | Contacts             | Products     |         |             |                    |             |            |              |
|                | Opportunit              | y Informatio         | n            |         |             |                    |             |            |              |
|                | Name                    | testing              |              |         | Est. Amoun  | nt <b>\$758</b> ,3 | 768,768.78  |            |              |
|                | Description             |                      |              |         | Sales Stage | Review             | N           |            |              |
|                | Account                 |                      |              |         | Probability | 75%                |             |            |              |
|                | Bid Date                | 06/07/17             |              |         |             |                    |             |            |              |
|                | Est. Close Date         | 06/20/17             |              |         |             |                    |             |            |              |